# BX-WIFI User Manual

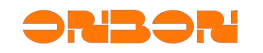

# Copyright

All rights reserved. No part of this publication may be reproduced in any form by print, photo print, microfilm or any other means without written permission by ONBON.

©2010-2012ONBON

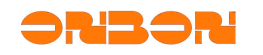

# Version history:

| Version<br>number | Date       | Author | Description              |
|-------------------|------------|--------|--------------------------|
| 1.0               | 2012-06-26 | Hely   | Create the first version |

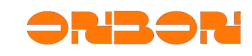

# CATALOG

| 1. | Sum                                              | narize                            | .4 |
|----|--------------------------------------------------|-----------------------------------|----|
|    | 1.1                                              | Working mode                      | .4 |
|    | 1.2                                              | Set methods                       | 4  |
| 2. | Stan                                             | d-alone directly connect(AP mode) | .4 |
|    | 2.1                                              | Simple set                        | .4 |
|    | 2.2                                              | User-defined set                  | 5  |
| 3. | Stabl                                            | e IP(Station mode)                | .7 |
| 4. | Set in operating                                 |                                   |    |
| 5. | Modify account、command                           |                                   |    |
| 6. | The relevant sets about LedshowTW 2012 software9 |                                   |    |

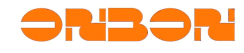

## 1 Summarize

#### 1.1 Working mode

BX-5A1&WiFi、 BX-5A2&WiFi、 BX-5A4&WiFi controllers support the playing programs updating of LED display screen, which realized by the TCP/IP protocol communication of BX-WIFI module. And the working modes include two: " Stand-alone directly connect (AP mode) "、 " Stable IP(Station/STA mode)

#### ".1.2 Set methods

The BX-WIFI module parameters are not set on LedshowTW 2012 software, but manually set by using " Internet Explorer ".

You'd better set the IP information to "Automatically obtain IP address " when it's your first time to operate BX-WIFI module or when it is on the reset mode status. Then, the computer will find and connect the wireless network firstly which with " BX-WIFI " character string. After that, you are supposed to input " http://192.168.100.1" in " Internet Explorer ", then get into the page of BX-WIFI parameters setting.

Note: Default account: admin; Default command: 888.

## 2 Stand-alone directly connect(AP mode)

The Stand-alone directly connect mode mainly used in the single display screen which do not need to connect with a complicated network. And it directly connects wireless by BX-WIFI controller and computer. BX-WIFI, on this mode, is as a wireless router. Well, the computer will connect BX-WIFI wireless network firstly, then, communicate with controller. And importantly, the computer should be configurated with WIFI.

#### 2.1 Simple set

If you do not have any requirement on BX-WIFI, you could use it directly. The default WIFI network domain of BX-WIFI is " BX-WiFi-B045031206190037 "; IP address is " 192.168.100.1 "; Sending interface is " 5005 ". And " B045031206190037 " is the only number on the back of BX-WIFI controller. IP information of computer WIFI should be " Automatically obtain IP address ", DNS " Automatically obtain DNS server address ". Showed as Picture 1.

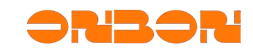

| Internet 协议版本 4 (TCP/IPv4) 属性                              |       |  |  |  |  |  |
|------------------------------------------------------------|-------|--|--|--|--|--|
| 常规 备用配置                                                    |       |  |  |  |  |  |
| 如果网络支持此功能,则可以获取自动指派的 IP 设置。否则,<br>您需要从网络系统管理员处获得适当的 IP 设置。 |       |  |  |  |  |  |
| ● 自动获得 IP 地址(0)                                            |       |  |  |  |  |  |
| ──── 使用下面的 IP 地址(S):                                       |       |  |  |  |  |  |
| IP 地址(I):                                                  |       |  |  |  |  |  |
| 子网摘码(U):                                                   |       |  |  |  |  |  |
| 默认网关 (0):                                                  |       |  |  |  |  |  |
| ◎ 白动获得 DNS 服务哭地址(B)                                        |       |  |  |  |  |  |
| □ □ □ □ □ □ □ □ □ □ □ □ □ □ □ □ □ □ □                      | D:    |  |  |  |  |  |
| 首选 DNS 服务器 (P):                                            |       |  |  |  |  |  |
| 备用 DNS 服务器(A):                                             |       |  |  |  |  |  |
| □ 退出时验证设置 (L)                                              | 高级(V) |  |  |  |  |  |
|                                                            | 确定取消  |  |  |  |  |  |

Picture 1

Click (on the lower right corner of the computer task bar), point out (Picture 2), select **BX-WiFi-B045031206190037** wireless network. After that, check the present network status, and if the status is " 192.168.100.XXX ", means the network connecting normal. At that time, you could communicate with BX-WIFI controller by wireless network with LedshowTW 2012 software. The set of LedshowTW 2012 is showed on " LedshowTW2012 software ".

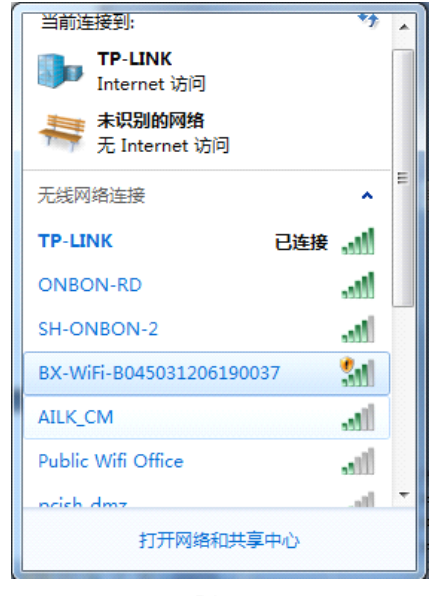

Picture 2

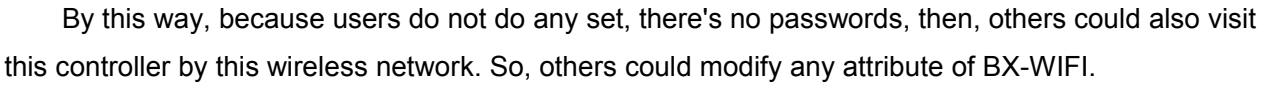

#### 2.2 User-defined set

Except the above operations, users could set the encrypted informations  $\$  IP information in BX-WIFI. Open "Internet Explorer " $\rightarrow$  input "192.168.100.1 " on the address $\rightarrow$  enter into login page of wireless module  $\rightarrow$  input default account " admin ", default command " 888 "  $\rightarrow$  enter into set page of BX-WIFI. Firstly, " BX-WIFI mode set " set as " AP mode ", click " OK " as to save the set. Then select " wireless access point settings ", showed as Picture 3.

| By                                                                                      |                                                                                | 中文 English                                                             |
|-----------------------------------------------------------------------------------------|--------------------------------------------------------------------------------|------------------------------------------------------------------------|
| <ul> <li>▶ BX-WF模式设置</li> <li>▶ 无线接入点设置</li> <li>▶ 无线终端设置</li> <li>▶ BX-WF管理</li> </ul> | 无线接入点参数设置         网络模式         网络名称(SSID)         BX-Wifi MAC地址         无线信道选择 | 11b/g/n mixed mode ▼<br>BX-WiFi 隐藏 分离 □<br>AC:CF:23:00:27:C4<br>自动选取 ▼ |
|                                                                                         | "BX-Wiff"<br>加密模式                                                              | 确定 取消 Disable ▼ 取消                                                     |
|                                                                                         | 局域网参数设置<br>IP 地址<br>子网镜码                                                       | 192.168.100.1<br>255.255.255.0                                         |
|                                                                                         | DHCP 类型<br>DHCP 阿关设置<br>端口                                                     | 服务器 ▼<br>192.168.100.1<br>5005<br>與消                                   |

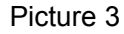

" wireless access point settings " is mainly set the relevant parameters(BX-WIFI is as access point)." Network name (SSID) " parameter is the BX-WIFI wireless network name when it is as access point. Others, you could modify according to the default informations. Click " OK " as to save the informations.

When "Encryption mode " set BX-WIFI as access point, CLIENTS connects the encryption mode of BX-WIFI access point. And if the encryption mode is " Disable ", then, everyone could connect by WIFI. Well, users could select a encryption mode, and input the proper encrypting number, click " OK " as to save the informations. The function: if any computer needs to connect BX-WIFI wireless, then, the system will prompt that you need to input the correct wireless codes, then you will get into the wireless network.

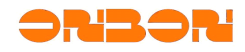

" LAN parameters set " is mainly for BX-WIFI IP informations and communication port when BX-WIFI is as access point. After the set done, if computer connects into BX-WIFI wireless network, you need to set the IP informations of computer same with BX-WIFI, then it will connect successfully. Among them, the " DHCP type " sets as " server ". Click " OK " as to save the informations.

After set done, click " BX-WIFI management "  $\rightarrow$  " restart ". In one minute, reselect connecting wireless network in the task bar. Then, set according to 2.1, the communication will be done.

### **3 Stable IP (Station mode)**

Stable IP mode usually used in LAN or with one more display screens. Under this condition, you need to install a wireless router, BX-WIFI will connect with the wireless router automatically. Then, the computer gets into network by wireless router, as to communicate. Note: you must install a wireless router for BX-WIFI.

When BX-WIFI is on the factory initial status, open "Internet Explorer " $\rightarrow$  input " 192.168.100.1 " on the address $\rightarrow$  enter into login page of wireless module  $\rightarrow$  input default account " admin ", default command " 888 "  $\rightarrow$  enter into set page of BX-WIFI  $\rightarrow$  enter into the page " wireless terminal set ".

| ➡ BX-WFI模式设置      | 无线终端设置                                |                               |  |  |  |
|-------------------|---------------------------------------|-------------------------------|--|--|--|
| 📦 无线接入点设置         | 无线终端设置,包括:要去连接的AP                     | 参数(SSID,加密)及接入模式(DHCP,静态连接)等。 |  |  |  |
| ▶ 无线终端设置          |                                       |                               |  |  |  |
| ▶ <u>BX-WiF管理</u> | 无线终端参数设置                              |                               |  |  |  |
|                   | BX-WiFi 要接入的网络名称(SSID)                | TP-LINK 搜索                    |  |  |  |
|                   | MAC 地址(可选)                            |                               |  |  |  |
|                   | 加密模式                                  | WPAPSK -                      |  |  |  |
|                   | 加密算法                                  | TKIP -                        |  |  |  |
|                   | 密码                                    | 11111111                      |  |  |  |
|                   | ····································· | い 取消                          |  |  |  |
|                   | BX-WiFi IP地址设置:                       |                               |  |  |  |
|                   | 静态模式                                  |                               |  |  |  |
|                   | IP 地址                                 | 192.168.2.216                 |  |  |  |
|                   | 子网撞码                                  | 255.255.255.0                 |  |  |  |
|                   | 网关设置                                  | 192.168.2.1                   |  |  |  |
|                   | 端口                                    | 5005                          |  |  |  |
|                   |                                       | 前定 取消                         |  |  |  |

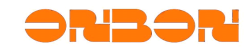

| 搜索         | 搜索结果                    |                   |          |      |          |         |                |
|------------|-------------------------|-------------------|----------|------|----------|---------|----------------|
|            | 网络名称(SSID)              | MAC地址             | 信号<br>强度 | 无线信道 | 加密<br>算法 | 加密方式    | 网络类型           |
| $\bigcirc$ | TP-LINK                 | 00:25:86:65:c7:0e | 100%     | 6    | TKIP     | WPAPSK  | Infrastructure |
| $\bigcirc$ | ublicKWifi              | 14:d6:4d:71:ee:ba | 0%       | 1    | TKIP     | WPA2PSK | Infrastructure |
| $\bigcirc$ | TP-LINK_PocketAP_DF5F4C | 38:83:45:df:5f:4c | 39%      | 1    | NONE     | OPEN    | Infrastructure |
| $\bigcirc$ | fmptech                 | 20:4e:7f:47:2a:66 | 0%       | 1    | TKIP     | WPA2PSK | Infrastructure |
| $\bigcirc$ | MERCURY_PocketAP_3EB308 | 5c:63:bf:3e:b3:08 | 0%       | 6    | NONE     | OPEN    | Infrastructure |
| $\bigcirc$ | ONBON-RD                | 00:25:86:2f:23:08 | 100%     | 6    | WEP      | OPEN    | Infrastructure |
| $\bigcirc$ | AILK_CM                 | 28:10:7b:55:dd:7c | 20%      | 6    | TKIP     | WPA2PSK | Infrastructure |
| $\bigcirc$ | ublicMWifikOffice       | b0:48:7a:41:99:ce | 0%       | 6    | AES      | WPA2PSK | Infrastructure |
| $\bigcirc$ | SH-ONBON-2              | 00:22:3f:a5:79:81 | 34%      | 11   | TKIP     | WPA2PSK | Infrastructure |
| $\bigcirc$ | SONBUDDY                | a2:07:d5:b0:f0:2a | 0%       | 11   | WEP      | OPEN    | Ad Hoc         |
| $\bigcirc$ | 0xC3DCC2EB3133B8F631    | 02:26:c6:01:54:a1 | 0%       | 11   | WEP      | OPEN    | Ad Hoc         |
|            | 确定 重新扫:                 | 描                 |          |      |          |         |                |

Picture 5

" wireless terminal parameters set " mainly used to set the relevant parameter when BX-WIFI module connects into wireless router. " Network name (SSID) which BX-WIFI gets to connect " is the name you will connect with wireless router. Also, users could click " search " as to find out the present wireless network(showed as picture 5), click " OK ", you will be in. And meanwhile, it will correspond the encryption mode automatically, but if the wireless network has been encrypted, you need to input the passwords as to get into; if there's MAC address filter limit in wireless router, you need to input the MAC codes. Click " OK ".

If there's MAC address filter limit in wireless router, you need to join into this MAC address. Then, BX-WIFI would connect into wireless router.

" BX-WIFI IP address set " mainly used to set BX-WIFI IP informations and data communication port when BX-WIFI is in wireless network. Click " OK ".

After the above two steps, entering into the page "BX-WIFI mode set ". Click " Station mode " $\rightarrow$  " OK " $\rightarrow$  enter into "BX-WIFI management " $\rightarrow$  click " restart ". Then, close the present setting process, connect with wireless router, and input the correct IP address. After one minute, the restarted BX-WIFI will connect with wireless router automatically. At that time, you 'd better try to use Ping command Ping module in the system, the IP address of BX-WIFI. And if Ping succeed (like picture 6 showed), it means that the computer and BX-WIFI connect well by wireless router. About LedshowTW 2012 software set, please set according to the below " LedshowTW 2012 software set ".

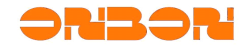

```
- 🗆 x
C:\VINDOVS\system32\cmd.exe
Microsoft Windows XP [版本 5.1.2600]
<C>版权所有 1985-2001 Microsoft Corp.
C: \Documents and Settings \Administrator>ping 192.168.1.2
Pinging 192.168.1.2 with 32 bytes of data:
Reply from 192.168.1.2: bytes=32 time=43ms TTL=64
Reply from 192.168.1.2: bytes=32 time<1ms TTL=64
Reply from 192.168.1.2: bytes=32 time<1ms TTL=64
Reply from 192.168.1.2: bytes=32 time<1ms TTL=64
Ping statistics for 192.168.1.2:
   Packets: Sent = 4, Received = 4, Lost = 0 (0% loss),
pproximate round trip times in milli-seconds:
   Minimum = Oms, Maximum = 43ms, Average = 10ms
C: Documents and Settings Administrator>
QQPinyin 半:
```

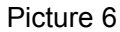

## 4 Set in operating

If you need to reset BX-WIFI in operating process, you could set directly by " Internet Explorer ", whatever the mode of module is at that time, only if you know the present set parameters of module.

If BX-WIFI is in Stand-alone directly connect (AP mode), you only need to input IP address in " IP address " of " LAN parameters set " in " Internet Explorer ", then, connect into BX-WIFI module. After that, you could modify the relevant attributes according to the above set methods.

If BX-WIFI is in Stable IP (Station mode), you only need to input IP address in " IP address " of " BX-WIFI IP address set " in " Internet Explorer ", then, connect into BX-WIFI module. After that, you could modify the relevant attributes according to the above set methods.

If you forget the original setting attributes, but also want to reset, you need to press on RST button on BX-WIFI controller about 10 seconds as to recover. And about one minute, BX-WIFI module will restore the factory settings, then, the wireless network name of BX-WIFI is "BX-WIFI". After that, you could modify the relevant attributes according to the above set methods.

# 5 Modify account 、 command

If you want to modify BX-WIFI account 、 command, you could modify the account and login command in " managers set " of " BX-WIFI management " after login BX-WIFI in " Internet Explorer ". Then, click " restart ".

# 6 The relevant sets about LedshowTW 2012 software

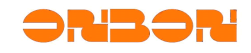

After BX-WIFI module set done, you need to do some relevant sets to the corresponding controller attributes of LedshowTW 2012 software before updating the display informations of BX-WIFI controller.

Open LedshowTW 2012 software, in main menu, click " set "  $\rightarrow$  " set parameters "  $\rightarrow$  enter into " set parameters " window ( like picture 7 showed )  $\rightarrow$  select corresponding BX-WIFI controller in " Controller "  $\rightarrow$  add " WIFI set " in parameters set tab. At that time, you could select " WIFI set " tab, then enter into WIFI set window.

| 🙀 Parameters Setting    |                                                                                                    |                                                                                       |                                                                                                    | X                                                                                                    |  |
|-------------------------|----------------------------------------------------------------------------------------------------|---------------------------------------------------------------------------------------|----------------------------------------------------------------------------------------------------|----------------------------------------------------------------------------------------------------|--|
| Screen list             | Screen parameters Sca                                                                                                    | n Configuration   Wiring                                                              | Diagram                                                                                                    | Main Performance                                                                                                    |  |
| □-○ 分组1 □-□ 分组1 □-□ -屏幕 | Screen Name<br>1-屏幕<br>Controller<br>BX-5 Series ▼<br>Serial ports<br>Vidth<br>768 ↓<br>Data Polarity<br>Negative ▼<br>Scan frequency<br>Defaut ▼<br>Line blanking time<br>Normal ▼ | Build Address BX-5A28RF Baudrate 57600 Height 64 64 CE Polarity High Row order Normal | ID 1 Communication Mode Serial communica  Storage Volume 2MBytes  Screen Color Single color Pixels I (R+G) Data flow Normal | BX-SA2&RF<br>1.Maximum pixels:<br>Single-color 64K dots( 65536 )<br>Two-colors 32K dots( 32768 )<br>2.Display Mode:<br>Single-color<br>3200*16, 2048*32<br>1344*48, 1024*64<br>Two-colors<br>2048*16, 1024*32<br>672*48, 512*64<br>3.Communication interface: R5232/R5485<br>4.Sensors: Temperature/Humidity<br>5.Timer support<br>6.Support full-screen test<br>7.Support infrared remote control<br>8.Support button function configuration<br>9.Support startup screen configuration |  |
|                         | BX-3T/3A1/3A2/3<br>Read-back> funct                                                                                                    | A/3M controller not supp<br>tion.                                                     | orted <parameters< td=""><td>Quickly scan configuration Outdoor P10 (2.8)  Set Scan</td></parameters<>                      | Quickly scan configuration Outdoor P10 (2.8)  Set Scan                                                                                                    |  |
|                         | Show advanced configuration functions         Here only for popular configuration of           Parameters Read-back         Write parameters         Close                          |                                                                                       |                                                                                                    |                                                                                                    |  |
| Not find the screen!    |                                                                                                    | The 888 permission n                                                                  | node, the computer allowed t                                                                                                | to connect a screen!                                                                                                    |  |

Picture 7

#### Picture 8

In "WIFI set ", you could select the corresponding mode according to what you have set in WIFI.

When set as "Stand-alone directly connect (AP mode), showed as picture 8, the parameters like " network name (BX-WIFI) "、 " IP address "、 " port " should correspond with the parameters like " network name(SSID) "、 " IP address "、 " port " of " wireless access point set " in BX-WIFI parameters setting process.

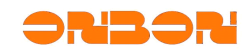

| Screen parameters Scan Configurati                                                                                                    | ion WiFi Settings w                                                                                                    | Viring Diagram                                                                                     | Main Performance                                                                                                    |  |  |
|----------------------------------------------------------------------------------------------------|----------------------------------------------------------------------------------------------------|----------------------------------------------------------------------------------------------------|----------------------------------------------------------------------------------------------------|--|--|
| WiFi mode                                                                                                    |                                                                                                    | ining biogram [                                                                                    | BX-5A1&WiFi                                                                                                    |  |  |
| Direct link mode(AP)                                                                                                    | C Fixed IP m                                                                                                    | ode(STA)                                                                                           | 1.Maximum pixels:<br>Single-color 32K dots( 32768 )<br>Two-colors 16K dots( 16384 )<br>2.Display Mode:<br>Single-color<br>2048*16, 1024*32<br>672*48, 512*64<br>Two-colors<br>1024*16, 512*32<br>336*48, 256*64<br>3.Communication interface: R5232/R5485<br>4.Sensors: Temperature/Humidity<br>5.Timer support<br>6.Support full-screen test<br>7.Support infrared remote control<br>8.Support button function configuration<br>9.Support startup screen configuration |  |  |
| Network Name(BX-WiFi)<br>BX-WiFi<br>IP address<br>192.168.100.1                                                                                                    | Port                                                                                                    | 5005 🚖                                                                                             |                                                                                                    |  |  |
| http://192.168.100.1<br>BX-WiFi module is not in the softw<br>need to use <internet explorer=""><br/>or in the state of the reset BX-Wi<br/>information will be set to <autom<br>the computer to find and connect<br/>of the wireless network, and ther<br/>http://192.168.100.1 &gt; can be d<br/>Note: account: admin; Password:</autom<br></internet> | BX-WiFi Setu<br>manually set. The first<br>manually set. The first<br>fi module can be first of<br>atic won the IP mode 3<br>with first < BX-WiFi > to<br>n click the link above <<br>irectly into BX-WiFi set<br>888. | p Guide<br>s of the set,<br>st time use<br>computer IP<br>>, and then<br>character<br>: interface. |                                                                                                    |  |  |
|                                                                                                    |                                                                                                    |                                                                                                    | Quickly scan configuration                                                                                                    |  |  |
|                                                                                                    |                                                                                                    |                                                                                                    | Outdoor P10 (2.8)  Set Scan                                                                                                    |  |  |
| Show advanced configuration fur                                                                                                    | Here only for popular configuration of                                                                                                    |                                                                                                    |                                                                                                    |  |  |
| Parameters Read-back Write                                                                                                    | e parameters                                                                                                    | Close                                                                                              | three LED units for quickly scan!                                                                                                    |  |  |

Picture 9

When set as " Stable IP mode (STA) " mode (like picture 9 showed), the parameters like " network name (BX-WIFI) "、 " IP address "、 " port " should correspond with the parameters like " network name(SSID) which BX-WIFI gets into"、 " IP address "、 " port " of " wireless terminal set " in BX-WIFI parameters setting process.